# **Integration Guide**

# PrimeKey EJBCA Enterprise and Luna SA HSM for Government

007-500149-001

Revision B

24-Jun-2019

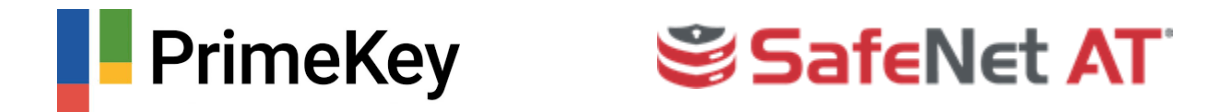

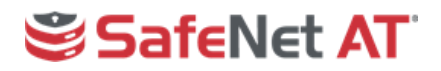

Please refer to: <u>www.safenetat.com/document-disclaimer</u> for information regarding use and limitations associated with this document.

© 2019 SafeNet Assured Technologies. All rights reserved. SafeNet Assured Technologies and the SafeNet Assured Technologies logo are trademarks and service marks of SafeNet Assured Technologies and/or its subsidiaries and are registered in certain countries. All other trademarks and service marks, whether registered or not in specific countries, are the property of their respective owners.

# SafeNet AT

# Table of Contents

| Preface |                                                      |
|---------|------------------------------------------------------|
| Scope.  |                                                      |
| Technic | al Support Information4                              |
| 1 Intro | oduction5                                            |
| 1.1     | Overview5                                            |
| 1.2     | Integration Matrix5                                  |
| 1.3     | Prerequisites5                                       |
| 1.4     | Setup Synopsis6                                      |
| 2 Veri  | fy the HSM Configuration6                            |
| 3 Crea  | ate the Crypto Tokens and Key Pairs7                 |
| 3.1     | Create the Root CA Crypto Token7                     |
| 3.2     | Create the Root CA Key Pairs10                       |
| 3.3     | Create the Subordinate CA Crypto Token11             |
| 3.4     | Create the Subordinate CA Key Pairs12                |
| 3.5     | View the Crypto Tokens and Keys12                    |
| 4 Crea  | ate the Root and Subordinate Certification Authority |
| 4.1     | Create the Root Certificate Profile                  |
| 4.2     | Create a Subordinate Certificate Profile16           |
| 4.3     | Create the Root Certification Authority19            |
| 4.4     | Create the Subordinate Certification Authority24     |
| 5 Veri  | fy the Keys on the HSM28                             |

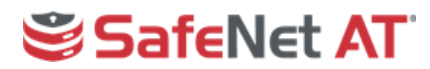

# Preface

#### Scope

This configuration guide provides instruction for integrating PrimeKey EJBCA Enterprise and the Luna SA for Government, a dedicated Hardware Security Module (HSM) that provides secure generation and storage of private keys.

# **Technical Support Information**

If a problem occurs during installing, registering, or operating this product, please review the documentation. For assistance in resolving the issue, contact the supplier or SafeNet Assured Technologies (SafeNet AT) Customer Support. SafeNet AT Customer Support operates 24 hours a day, 7 days a week. The level of access for this service is governed by the support plan arrangements made between SafeNet AT and the organization. Please consult the support plan for further information about entitlements, including the hours when telephone support is available.

| Contact method           | Contact information                                                                                                |                                                                                          |  |  |  |
|--------------------------|----------------------------------------------------------------------------------------------------|------------------------------------------------------------------------------------------|--|--|--|
| Address                  | SafeNet Assured Technologies, LLC.<br>3465 Box Hill Corporate Center Drive<br>Suite D<br>Abingdon, MD 21009<br>USA | Vet Assured Technologies, LLC.<br>Box Hill Corporate Center Drive<br>D<br>Jdon, MD 21009 |  |  |  |
| Phone                    | United States                                                                                                    | (866) 307-7233                                                                           |  |  |  |
| Web                      | http://www.safenetat.com/support/                                                                                  |                                                                                          |  |  |  |
| Support and<br>Downloads | http://www.safenetat.com/support/ Provides<br>Technologies Knowledge Base and quick de                             | access to the SafeNet Assured<br>ownloads for various products.                          |  |  |  |

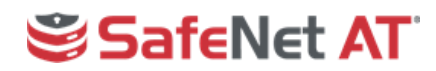

# 1 Introduction

#### 1.1 Overview

This Integration Guide provides the necessary steps for configuring PrimeKey EJBCA Enterprise to use the SafeNet Luna SA for Government HSM to secure the private keys for its Certification Authorities (CAs) and other components. The guide assumes the Luna client has been on the machine hosting EJBCA Enterprise and that it's configured as detailed in the Luna Client Installation Guide. The Luna client acts as a PKCS #11 provider to EJBCA, and when installed in the default directory, is automatically detected by EJBCA and becomes a selectable PKCS #11 Library option via the GUI.

Instruction is provided for configuring elements of EJBCA with selected security options based on a test environment. Adjust options based on security policy and consult the comprehensive <u>EJBCA Enterprise documentation</u> for more detailed information. Additional PrimeKey documentation on the HSM integration is available <u>here</u>.

The sample integration in this guide includes the creation of two CAs: a Root CA and a Subordinate CA that is acting as an Issuing CA. Each CA requires its own partition on the HSM, and it's assumed during HSM installation that two partitions were created.

#### 1.2 Integration Matrix

This table enumerates all the versions of products tested in this integration.

| Platforms Tested                                                   | PrimeKey EJBCA                          | Luna SA                                              |
|--------------------------------------------------------------------|-----------------------------------------|------------------------------------------------------|
| CentOS 7.6 (evaluation virtual machine image provided by PrimeKey) | EJBCA 7.0.1.1<br>Enterprise<br>(r31723) | Appliance 5.4.7-3<br>Firmware 6.10.7<br>Client 5.4.9 |

#### 1.3 Prerequisites

In order to configure EJBCA to use the Luna SA HSM the following perquisites must be met:

- PrimeKey EJBCA Enterprise has been installed on a server.
- The SafeNet AT Luna HSM is installed and operational with **two** partitions created for EJBCA, one each for the Root and Subordinate CAs.
- The SafeNet AT Luna Client is installed on the server running EJBCA and is installed in the default directory offered during installation.
- The Network Trust Link (NTL) is established between the Luna Client and the Luna HSM. If this has not been done, consult the Luna SA product documentation or the following document:

007-500113-001 - Configuring a Network Trust Link between a Luna Client and a Luna SA for Government HSM

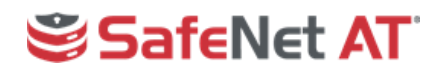

#### 1.4 Setup Synopsis

- Verify the Network Trust Link (NTL) between the EJBCA server and the HSM and that two partitions exist
- Create the Crypto Tokens and key pair for the CAs using the HSM
- Create the Certificate Profiles for the Root and Subordinate CA
- Create the Root and Subordinate CAs
- Verify the private keys for the CAs were created on the HSM

# 2 Verify the HSM Configuration

Verify the HSM client configuration prior to proceeding using the vtl verify command.

- 1. Open a terminal session and change into the Luna Client directory, typically /usr/safenet/lunaclient/bin
- Enter the following command to check that the client is configured correctly and the two necessary partitions are visible. EJBCA requires distinct partitions for each CA being configured. In the case of setting up a Root CA and a Subordinate CA two, partitions must be available.

./vtl verify

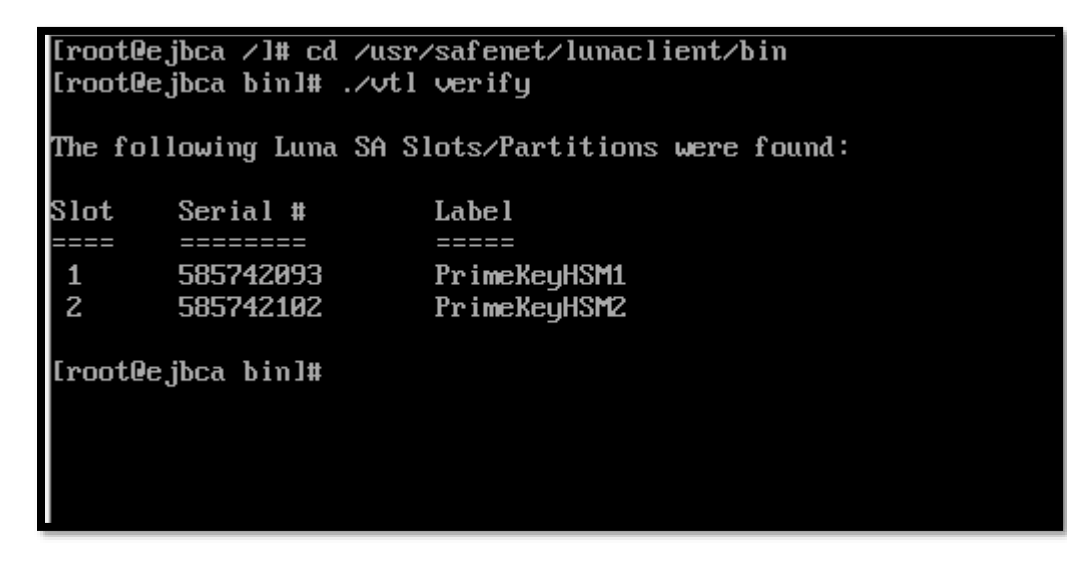

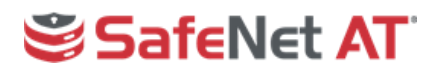

# 3 Create the Crypto Tokens and Key Pairs

EJBCA uses the concept of Crypto Tokens to manage the keys for signing, decrypting and test functions. With the SafeNet AT Luna Client installed and configured, the keys in the Crypto Token can be created and stored in the HSM for higher security.

For this integration there will be two CAs used: a Root CA and a Subordinate CA that is an Issuing CA, by function. This configuration requires two Crypto Tokens be created, one for each CA, and then three key pairs be created for each Crypto Token.

#### 3.1 Create the Root CA Crypto Token

As a first step, created the Crypto Token for the Root CA. All EJBCA configuration will be done from the web interface that can be accessed via the following weblink:

https://<Hostname or IP Address>/ejbca/adminweb

1. Click the Crypto Tokens option in the CA Functions section, then click Create new...

| EJBCA<br>PKI by PrimeKey                                                                          |                                |         |              |                       |           |        |                 |             |                      |
|---------------------------------------------------------------------------------------------------|--------------------------------|---------|--------------|-----------------------|-----------|--------|-----------------|-------------|----------------------|
| Home<br>CA Functions                                                                              | Manage                         | Cryp    | oto T        | okens [?              | ]         |        |                 |             |                      |
| CA Activation                                                                                     | Name                           | Туре    | Library      | <b>Reference Type</b> | Reference | Active | Auto-activation | Used        | Actions[?]           |
| CA Structure & CRLs<br>Certificate Profiles<br>Certification Authorities                          | ManagementCA                   | Soft    |              |                       |           | *      | *               | Yes         | Reactivate<br>Delete |
| Crypto Tokens<br>Publishers<br>Validators                                                         | SoftHSM Crypto<br>Token Slot 0 | PKCS#11 | SoftHSM<br>2 | Slot ID               | 0         | *      | *               | No          | Reactivate<br>Delete |
| RA Functions<br>Add End Entity<br>End Entity Profiles<br>Search End Entities<br>User Data Sources | Create new                     |         |              |                       | <u>.</u>  |        |                 | · · · · · · |                      |

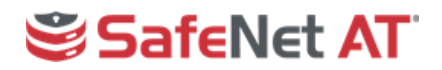

- 2. On the New Crypto Token page:
  - Enter a **Name** for the Crypto Token for the Root CA.
  - For Type, select PKCS#11. This will cause the Authentication Code fields to appear.
  - For Library, select SafeNet Luna Client. (It will appear as a drop-down option as long as the client software was installed in the default directory offered during installation.)
  - For Reference Type, select Slot/Token Label.
  - For **Reference**, select the partition to be used for the Root CA keys.
  - Enter the password for the Root CA partition in the **Authentication Code** and **Repeat Authentication Code** fields.

| Back to Crypto Token overview                                   |                                           |
|-----------------------------------------------------------------|-------------------------------------------|
| Name                                                            | HSM Root CA Crypto Token                  |
| Туре                                                            | PKCS#11 V                                 |
| Authentication Code                                             | ••••••• (existing activation PIN, can not |
|                                                                 | change or set PIN on the token)           |
| Repeat Authentication Code                                      | •••••                                     |
| Auto-activation                                                 | Use                                       |
| Use explicit ECC parameters (ICAO CSCA and DS certificates) [?] | Use                                       |
| PKCS#11 : Library                                               | SafeNet Luna Client 🔻                     |
| PKCS#11 : Reference Type                                        | Slot/Token Label 🔻                        |
| PKCS#11 : Reference                                             | PrimeKeyHSM1 (index=0, id=1) ▼            |
| PKCS#11 : Attribute File                                        | Default 🔻                                 |
|                                                                 | Save                                      |

Note - auto activation is typically not enabled for a Root CA as it would be kept offline after signing certificates for Subordinate CAs.

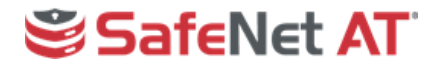

3. **Click Save** and verify that the token was created successfully. The next step will be to generate key pairs for the token, and this will be done on this same page.

| Crypto Token : H                    | ISM Root CA Crypto Token      |           |
|-------------------------------------|-------------------------------|-----------|
| Back to Crypto Token overview       | Switch to edit mode           |           |
| ID                                  | -148031496                    |           |
| Name                                | HSM Root CA Crypto Token      |           |
| Туре                                | PKCS11CryptoToken             |           |
| Used                                |                               |           |
| Active                              | ×.                            |           |
| Auto-activation                     |                               |           |
| Use explicit ECC parameters (ICAO   | CSCA and DS certificates) [?] |           |
| PKCS#11 : Library                   | SafeNet Luna Client           |           |
| PKCS#11 : Reference Type            | Slot/Token Label              |           |
| PKCS#11 : Reference                 | PrimeKeyHSM1                  |           |
| PKCS#11 : Attribute File            | Default                       |           |
| Crypto Token currently does not cor | tain any key pairs.           |           |
| signKey                             | RSA 4096 Generate new         | w kev pai |

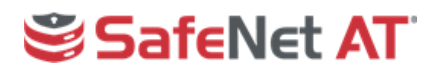

#### 3.2 Create the Root CA Key Pairs

Three key pairs need to be created for the Crypto Token. For each pair, a name will be entered and an algorithm/bit length selected. The name is fully configurable, but by using the exact names indicated below, EJBCA will automatically know what the purpose of the key is and assign it appropriately when the CA is created.

Create the following three keys by entering the exact key name shown, selecting the algorithm/bit length, and clicking **Generate new key pair**. Repeats these actions to generate all three keys

- signKey used for signing certificate requests
- defaultKey used for various tasks such as audit log signing
- **testKey** smaller key (e.g. RSA 1024) used for test signings to verify and maintain HSM connectivity

| Back to Crypto Token overview      |                               | Switch to edit mode      |
|------------------------------------|-------------------------------|--------------------------|
| ID                                 |                               | -148031496               |
| Name                               |                               | HSM Root CA Crypto Token |
| Туре                               |                               | PKCS11CryptoToken        |
| Used                               |                               |                          |
| Active                             |                               | ×.                       |
| Auto-activation                    |                               |                          |
| Use explicit ECC parameters (ICAC  | O CSCA and DS certificates) [ | ?]                       |
| PKCS#11 : Library                  |                               | SafeNet Luna Client      |
| PKCS#11 : Reference Type           |                               | Slot/Token Label         |
| PKCS#11 : Reference                |                               | PrimeKeyHSM1             |
| PKCS#11 : Attribute File           |                               | Default                  |
| Crypto Token currently does not co | ontain any key pairs.         |                          |
| signKey                            | RSA 2048                      | Generate new key pair    |

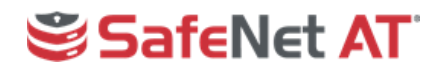

#### 3.3 Create the Subordinate CA Crypto Token

Next, create the Subordinate CA Crypto Token.

1. Click Crypto Tokens in the CA Functions section, and then click Create new...

| EJBCA<br>PKI by PrimeKey                                                                                                   |                                |         |              |                |           |        |                 |      |                      |
|----------------------------------------------------------------------------------------------------|--------------------------------|---------|--------------|----------------|-----------|--------|-----------------|------|----------------------|
| Home<br>CA Functions                                                                                                    | Manage                         | Cryp    | oto T        | okens [?       | 2         |        |                 |      |                      |
| CA Activation                                                                                                    | Name                           | Туре    | Library      | Reference Type | Reference | Active | Auto-activation | Used | Actions[?]           |
| CA Structure & CRLs<br>Certification Authorities<br>Certification Authorities<br>Crypto Tokens<br>Publishers<br>Validators | ManagementCA                   | Soft    |              |                |           | *      | *               | Yes  | Reactivate<br>Delete |
|                                                                                                    | SoftHSM Crypto<br>Token Slot 0 | PKCS#11 | SoftHSM<br>2 | Slot ID        | 0         | *      | *               | No   | Reactivate<br>Delete |
| RA Functions<br>Add End Entity<br>End Entity Profiles<br>Search End Entities<br>User Data Sources                          | Create new                     |         |              |                |           |        |                 |      |                      |

- 2. On the New Crypto Token page:
  - Enter a Name for the crypto token (for example HSM Issuing CA Crypto Token).
  - For **Type**, select **PKCS#11**. This will cause the **Authentication Code** fields to appear.
  - Check the **Auto-activation** box if this CA needs to automatically reconnect to the HSM after reboot without the **Authentication Code** having to be manually entered. This would typically be done for Issuing CAs.
  - For Library, select SafeNet Luna Client.
  - For Reference Type, select Slot/Token Label.
  - For **Reference**, select the partition to be used for the Subordinate CA keys. This is a separate partition from the one used for the Root CA Crypto Token.
  - Enter the password for the partition in the Authentication Code and Repeat Authentication Code fields.

| New Crypto Token                                                |                             |                                   |  |  |
|-----------------------------------------------------------------|-----------------------------|-----------------------------------|--|--|
| Back to Crypto Token overview                                   |                             |                                   |  |  |
| HSM Issuing CA Crypto Token                                     |                             |                                   |  |  |
| Туре                                                            | PKCS#11 V                   |                                   |  |  |
| Authentication Code                                             | •••••                       | (existing activation PIN, can not |  |  |
|                                                                 | change or set PIN on the to | iken)                             |  |  |
| Repeat Authentication Code                                      | •••••                       | ]                                 |  |  |
| Auto-activation                                                 | 🗹 Use                       |                                   |  |  |
| Use explicit ECC parameters (ICAO CSCA and DS certificates) [?] | Use                         |                                   |  |  |
| PKCS#11 : Library                                               | SafeNet Luna Client 🔻       |                                   |  |  |
| PKCS#11 : Reference Type                                        | Slot/Token Label 🔻          |                                   |  |  |
| PKCS#11 : Reference                                             | PrimeKeyHSM2 (index=1, i    | id=2) ▼                           |  |  |
| PKCS#11 : Attribute File                                        | Default 🔻                   |                                   |  |  |
|                                                                 | Save                        |                                   |  |  |
|                                                                 |                             |                                   |  |  |

3. Click **Save** and verify that the token was created successfully.

SafeNet Assured Technologies, LLC. Proprietary

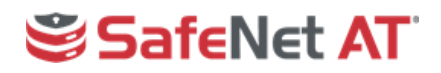

#### 3.4 Create the Subordinate CA Key Pairs

As was done for the Root CA in <u>Section 3.2</u>, create the three key pairs for the Subordinate CA.

- **signKey** used for signing certificate requests
- **defaultKey** used for various tasks such as audit log signing
- **testKey** a smaller key (e.g. RSA-1024) used for test signings to verify and maintain HSM connectivity

#### 3.5 View the Crypto Tokens and Keys

The Crypto Tokens and their keys can be viewed on the **CA Functions** -> **Crypto Tokens** page of EJBCA. Clicking on the name of a Crypto Token will show the keys created in that token.

| Manage Cr                      | Manage Crypto Tokens [?] |                        |                  |              |        |                        |      |                      |
|--------------------------------|--------------------------|------------------------|------------------|--------------|--------|------------------------|------|----------------------|
| Name                           | Туре                     | Library                | Reference Type   | Reference    | Active | <b>Auto-activation</b> | Used | Actions[?]           |
| HSM Issuing CA<br>Crypto Token | PKCS#11                  | SafeNet Luna<br>Client | Slot/Token Label | PrimeKeyHSM2 | *      | *                      | Yes  | Reactivate<br>Delete |
| HSM Root CA Crypto<br>Token    | PKCS#11                  | SafeNet Luna<br>Client | Slot/Token Label | PrimeKeyHSM1 | *      |                        | Yes  | Deactivate<br>Delete |
| ManagementCA                   | Soft                     |                        |                  |              | *      | *                      | Yes  | Reactivate<br>Delete |
| SoftHSM Crypto Token<br>Slot 0 | PKCS#11                  | SoftHSM 2              | Slot ID          | 0            | *      | *                      | No   | Reactivate<br>Delete |
| Create new                     |                          |                        |                  |              |        |                        |      |                      |

| Alias      | Key Algorithm | <b>Key Specification</b> | SubjectKeyID                             | Action                 |
|------------|---------------|--------------------------|------------------------------------------|------------------------|
| defaultKey | RSA           | 2048                     | afef0ac31c733690a28df3288dc266fbc20c78b5 | Test                   |
|            |               |                          |                                          | Remove                 |
|            |               |                          |                                          | Download<br>Public Key |
| signKey    | RSA           | 2048                     | a71cc68c3bb0f2ee9ac42190c0a7830cb7a1324d | Test                   |
|            |               |                          |                                          | Remove                 |
|            |               |                          |                                          | Download<br>Dublia Kau |
|            |               |                          |                                          | Public Key             |
| testKey    | RSA           | 1024                     | c252507e2e838b3d74c424c26b855da0b4aa42c2 | Test                   |
|            |               |                          |                                          | Remove                 |
|            |               |                          |                                          | Download               |
|            |               |                          |                                          | Public Key             |

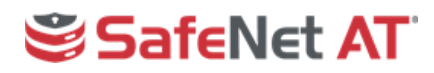

### 4 Create the Root and Subordinate Certification Authority

To create the Root CA and a Subordinate CA, profiles must be created for the certificates that will be used by the CAs. The following section details creating a Root and Subordinate Certificate Profile, and then using those profiles to create the Certification Authorities.

#### 4.1 Create the Root Certificate Profile

- 1. From the Home page of EJBCA, click **Certificate Profiles** under **CA Functions**.
- 2. On the **ROOTCA** line, click **Clone**.

| EJBCA<br>PKI by PrimeKey                                                                        | ,                                                                                            |                               |
|-------------------------------------------------------------------------------------------------|----------------------------------------------------------------------------------------------|-------------------------------|
| Home                                                                                            | Managa Cartificata Drofila                                                                   | -                             |
| CA Functions                                                                                    | Manage Certificate Profiles                                                                  | 5                             |
| CA Activation                                                                                   | List of Certificate Profiles                                                                 |                               |
| Certificate Profiles                                                                            | Name                                                                                         | Actions                       |
| Certification Authorities                                                                       | ENDUSER                                                                                      | View Edit Delete Resame Clone |
| Crypto Tokens<br>Publishers                                                                     | OCSPSIGNER                                                                                   | View Edit Delete Rename Clone |
| Validators                                                                                      | ROOTCA                                                                                       | View Edit Delete Rename Clone |
| RA Functions                                                                                    | SERVER                                                                                       | View Edit Delete Rename Clone |
| Add End Entity<br>End Entity Profiles                                                           | SUBCA                                                                                        | View Edit Delete Rename Clone |
| Search End Entities                                                                             |                                                                                              | Add                           |
| User Data Sources<br>Supervision Functions<br>Approval Profiles<br>Approve Actions<br>Audit Log | Import/Export<br>Import Profiles from Zip file Choose File No file chosen<br>Export Profiles | Import                        |
| System Functions<br>Roles and Access Rules<br>Internal Key Bindings<br>Peer Systems<br>Services |                                                                                              |                               |

3. Enter a name for the Root CA Certificate Profile and click **Create from template**.

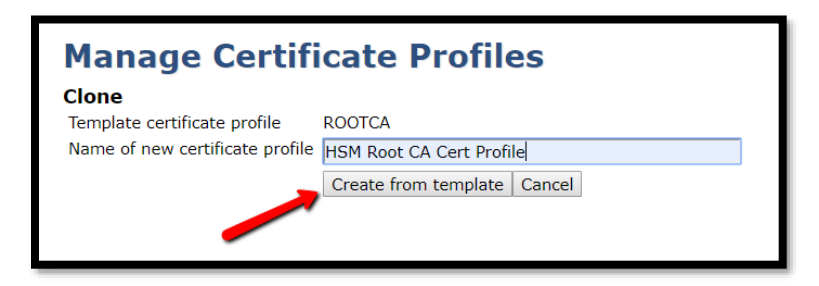

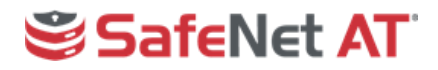

4. With the template created, click **Edit** to modify the settings.

| Manage Certificate Profiles |         |      |        |        |       |
|-----------------------------|---------|------|--------|--------|-------|
| Name                        | Actions |      |        |        |       |
| ENDUSER                     | View    | Edit | Delete | Rename | Clone |
| OCSPSIGNER                  | View    | Edit | Delete | Rename | Clone |
| ROOTCA                      | View    | Edit | Delete | Rename | Clone |
| SERVER                      | View    | Edit | Delete | Rename | Clone |
| SUBCA                       | View    | Edit | Delete | Rename | Clone |
| HSM Root CA Cert Profile    | View    | Edit | Delete | Rename | Clone |
|                             | Add     |      |        |        |       |

- 5. On the **Edit** page, set the options per your security policy and configuration. The following selections were made for this simple integration:
  - Type Root CA
  - Available Key Algorithms RSA
  - Available Bit Lengths 2048, 3072 and 4096
  - CRL Distribution Points checked Use to enable publication of Certificate Revocation Lists
  - LDAP DN Order cleared the Use checkbox in order to provide better compatibility with other systems

| Edit<br>Certificate Profile: HSM Root      | CA Cert Profile                                                                                                    |
|--------------------------------------------|----------------------------------------------------------------------------------------------------|
|                                            | Back to Certificate Profiles                                                                                                    |
| Certificate Profile ID                     | 791010241                                                                                                    |
| Туре                                       | End Entity Sub CA VRoot CA                                                                                                    |
| Available Key Algorithms[?]                |                                                                                                    |
| Available ECDSA curves[?]                  | Any allowed by bit lengths<br>FRP256v1<br>GostR3410-2001-CryptoPro-A / GostR3410-2001-CryptoPro-XchA<br>GostR3410-2001-CryptoPro-B<br>GostR3410-2001-CryptoPro-C / GostR3410-2001-CryptoPro-XchB * |
| Available Bit Lengths[?]                   | 1024 bits<br>2048 bits<br>3072 bits<br>4096 bits                                                                                                    |
| Signature Algorithm                        | Inherit from issuing CA                                                                                                    |
| Validity or end date of the certificate[?] | 25y7d<br>ISO 8601 date: [yyyy-MM-dd HH:mm:ssZZ]: '2019-05-07 10:43:04-04:00'<br>("y "mo "d "h "m "s) - y=365 days, mo=30 days                                                                      |
| Validity Offset[?]                         | Use                                                                                                    |
| Expiration Restrictions[?]                 | Use                                                                                                    |
| Profile Description                        |                                                                                                    |

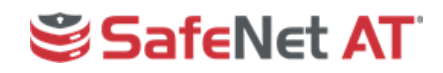

| X.509v3 extensions                    | Validation data                                           |
|---------------------------------------|-----------------------------------------------------------|
| CRL Distribution Points[?]            | ✓ Use Critical                                            |
| Use CA defined CRL Distribution Point | Use                                                       |
| CRL Distribution Point URI            | http://localhost:8080/ejbca/publicweb/webdist/certdist?ci |
| CRL Issuer[?]                         | CN=TestCA,O=AnaTom,C=SE                                   |
| Freshest CRL (a.k.a. Delta CRL DP)[?] | Use                                                       |
| Authority Information Access          | Use                                                       |
| Private Key Usage Period[?]           | Start offset (*y *mo *d *h *m *s)                         |
|                                       | Period length (*y *mo *d *h *m *s)                        |

Note: In this example the CRL Distribution Point is set to "localhost" since all testing is on a single server. In production, this should be replaced with the actual hostname/URI that clients will use to retrieve the CRL.

6. Click **Save** to complete the **Root CA Certificate Profile** creation.

| Other Data                  |                                                                              |
|-----------------------------|------------------------------------------------------------------------------|
| LDAP DN order[?]            | Use                                                                          |
| Custom Subject DN Order     | Use Apply LDAP DN order settingValue (comma separated list of DN components) |
| CN postfix                  | AddValue (text appended after first CN field)                                |
| Subset of Subject DN[?]     | Restrict                                                                     |
| Subset of Subject Alt. Name | Restrict                                                                     |
| Available CAs               | Any CA AnagementCA                                                           |
| $\rightarrow$               | Save Cancel                                                                  |

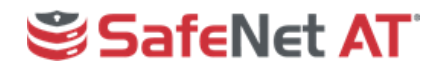

#### 4.2 Create a Subordinate Certificate Profile

- 1. From the home page of EJBCA, under CA Functions click on Certificate Profiles.
- 2. On the **SUBCA** line click on **Clone**.

| Manage Certificate Profiles                                                                  |      |      |        |        |       |
|----------------------------------------------------------------------------------------------|------|------|--------|--------|-------|
| List of Certificate Profiles Name                                                            |      |      | Actio  | ns     |       |
| ENDUSER                                                                                      | View | Edit | Delete | Rename | Clone |
| OCSPSIGNER                                                                                   | View | Edit | Delete | Rename | Clone |
| ROOTCA                                                                                       | View | Edit | Delete | Rename | Clone |
| SERVER                                                                                       | View | Edit | Delete | Rename | Clone |
| SUBCA                                                                                        | View | Edit | Delete | Rename | Clone |
| HSM Root CA Cert Profile                                                                     | View | Edit | Delete | Rename | Clone |
|                                                                                              | Add  |      |        |        |       |
| Import/Export<br>Import Profiles from Zip file Choose File No file chosen<br>Export Profiles |      |      | Import | t      |       |

3. Enter the name for the Subordinate CA Certificate Profile and click **Create from template**.

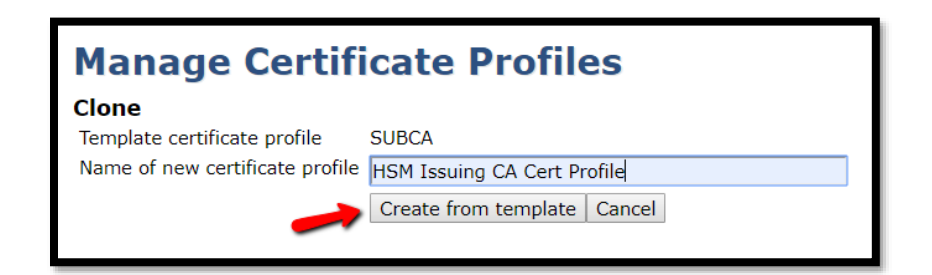

4. With the template created, click **Edit** to modify the settings.

|      |                                                              | Actio                                                                                                    | ns                                                                                                    |                                                                                                    |
|------|--------------------------------------------------------------|----------------------------------------------------------------------------------------------------|----------------------------------------------------------------------------------------------------|----------------------------------------------------------------------------------------------------|
| View | Edit                                                         | Delete                                                                                                    | Rename                                                                                                    | Clone                                                                                                    |
| View | Edit                                                         | Delete                                                                                                    | Rename                                                                                                    | Clone                                                                                                    |
| View | Edit                                                         | Delete                                                                                                    | Rename                                                                                                    | Clone                                                                                                    |
| View | Edit                                                         | Delete                                                                                                    | Rename                                                                                                    | Clone                                                                                                    |
| View | Edit                                                         | Delete                                                                                                    | Rename                                                                                                    | Clone                                                                                                    |
| View | Edit                                                         | Delete                                                                                                    | Rename                                                                                                    | Clone                                                                                                    |
| View | Edit                                                         | Delete                                                                                                    | Rename                                                                                                    | Clone                                                                                                    |
|      | View<br>View<br>View<br>View<br>View<br>View<br>View<br>View | View     Edit       View     Edit       View     Edit       View     Edit       View     Edit       View     Edit       View     Edit       View     Edit       View     Edit       View     Edit       View     Edit       View     Edit | View     Edit     Delete       View     Edit     Delete       View     Edit     Delete       View     Edit     Delete       View     Edit     Delete       View     Edit     Delete       View     Edit     Delete       View     Edit     Delete       View     Edit     Delete       View     Edit     Delete       View     Edit     Delete | View     Edit     Delete     Rename       View     Edit     Delete     Rename       View     Edit     Delete     Rename       View     Edit     Delete     Rename       View     Edit     Delete     Rename       View     Edit     Delete     Rename       View     Edit     Delete     Rename       View     Edit     Delete     Rename       View     Edit     Delete     Rename       View     Edit     Delete     Rename |

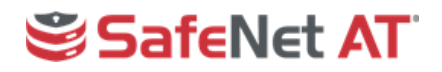

- 5. On the **Edit** page, set the options per your security policy and configuration. The following selections were made for this sample integration:
  - Type Sub CA
  - Available Key Algorithms RSA
  - Available Bit Lengths 2048, 3072 and 4096
  - CRL Distribution Points checked Use to enable publication of Certificate Revocation Lists
  - LDAP DN Order cleared the Use checkbox in order to provide better compatibility with other systems

| Certificate Profile: HSM Issuing CA Cert Profile |                                                                                                    |  |  |  |
|--------------------------------------------------|----------------------------------------------------------------------------------------------------|--|--|--|
|                                                  | Back to Certificate Profiles                                                                                                    |  |  |  |
| Certificate Profile ID                           | 1271818928                                                                                                    |  |  |  |
| Туре                                             | End Entity Vsub CA Root CA                                                                                                    |  |  |  |
| Available Key Algorithms[?]                      | DSA COSA<br>RSA                                                                                                    |  |  |  |
| Available ECDSA curves[?]                        | Any allowed by bit lengths<br>FRP256v1<br>GostR3410-2001-CryptoPro-A / GostR3410-2001-CryptoPro-XchA<br>GostR3410-2001-CryptoPro-B<br>GostR3410-2001-CryptoPro-C / GostR3410-2001-CryptoPro-XchB * |  |  |  |
| Available Bit Lengths[?]                         | 2048 bits<br>3072 bits<br>4096 bits<br>6144 bits<br>8192 bits •                                                                                                    |  |  |  |
| Signature Algorithm                              | Inherit from issuing CA                                                                                                    |  |  |  |
| Validity or end date of the certificate[?]       | 25y7d<br>ISO 8601 date: [yyyy-MM-dd HH:mm:ssZZ]: '2019-05-07 13:06:54-04:00'<br>(*y *mo *d *h *m *s) - y=365 days, mo=30 days                                                                      |  |  |  |
| Validity Offset[?]                               | Use                                                                                                    |  |  |  |
| Expiration Restrictions[?]                       | Use                                                                                                    |  |  |  |
| Profile Description                              |                                                                                                    |  |  |  |

| X.509v3 extensions                    | Validation data                                          |
|---------------------------------------|----------------------------------------------------------|
| CRL Distribution Points[?]            | ✓ Use Critical                                           |
| Use CA defined CRL Distribution Point | Use                                                      |
| CRL Distribution Point URI            | http://localhost:8080/ejbca/publicweb/webdist/certdist?c |
| CRL Issuer[?]                         | CN=TestCA,O=AnaTom,C=SE                                  |
| Freshest CRL (a.k.a. Delta CRL DP)[?] | Use                                                      |
| Authority Information Access          | Use                                                      |
| Private Key Usage Period[?]           | Start offset     (*y *mo *d *h *m *s)                    |
|                                       | Period length (*y *mo *d *h *m *s)                       |

Note: In this example the CRL Distribution Point is set to "localhost" since all testing is on a single server. In production, this should be replaced with the actual hostname/URI that clients will use to retrieve the CRL.

SafeNet Assured Technologies, LLC. Proprietary

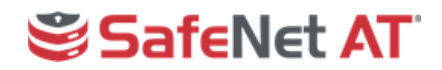

6. Click **Save** to complete the Subordinate CA Certificate Profile creation.

| Other Data                  |                                                                              |                   |
|-----------------------------|------------------------------------------------------------------------------|-------------------|
| LDAP DN order[?]            | Use                                                                          |                   |
| Custom Subject DN Order     | Use Apply LDAP DN order settingValue (comma separated list of DN components) |                   |
| CN postfix                  | AddValue (text appended after                                                | r first CN field) |
| Subset of Subject DN[?]     | Restrict                                                                     |                   |
| Subset of Subject Alt. Name | Restrict                                                                     |                   |
| Available CAs               | Any CA A<br>ManagementCA V                                                   |                   |
| $\rightarrow$               | Save Cancel                                                                  |                   |

7. The two newly created Certificate Profiles will now appear in the List of Certificate Profiles.

| Name                        |      |      | Actio  | ns     |       |
|-----------------------------|------|------|--------|--------|-------|
| ENDUSER                     | View | Edit | Delete | Rename | Clone |
| OCSPSIGNER                  | View | Edit | Delete | Rename | Clone |
| ROOTCA                      | View | Edit | Delete | Rename | Clone |
| SERVER                      | View | Edit | Delete | Rename | Clone |
| SUBCA                       | View | Edit | Delete | Rename | Clone |
| HSM Issuing CA Cert Profile | View | Edit | Delete | Rename | Clone |
| HSM Root CA Cert Profile    | View | Edit | Delete | Rename | Clone |

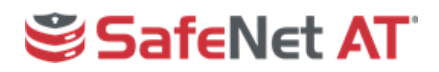

# 4.3 Create the Root Certification Authority

With the Certificate Profiles created, now create the CAs. Again, select options per your organization's security policy.

- 1. From the home page of EJBCA, click **Certification Authorities** in the **CA Functions** section.
- 2. Enter a name for the Root CA under the Add CA section, and then click Create.

| Manage Certification Authorities                                       |   |
|------------------------------------------------------------------------|---|
| ManagementCA, (Active)                                                 | * |
|                                                                        |   |
|                                                                        |   |
|                                                                        |   |
|                                                                        |   |
|                                                                        |   |
|                                                                        | - |
| Edit CA     Delete CA     Import CA keystore     Import CA certificate |   |
| Create Authenticated Certificate Signing Request [?]                   |   |
| Add CA                                                                 |   |
| HSM Root CA Create Rename selected                                     |   |

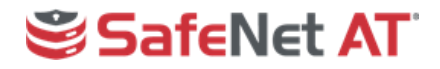

- 3. On the **Create CA** page, use the **Crypto Token** drop-down to select the Root CA Crypto Token created previously.
- 4. Verify that the various keys have been assigned correctly. The names that were used for creating the keys in this guide will be detected by EJBCA and should be assigned accordingly.

| Create CA                               |                                                    |
|-----------------------------------------|----------------------------------------------------|
| CA Name : HSM Root CA                   |                                                    |
|                                         | Back to Certificate Authorities                    |
| CA Type[?]                              | √X.509 CA CVC CA                                   |
| Signing Algorithm                       | SHA256WithRSA •                                    |
| Crypto Token [?]                        | HSM Root CA Crypto Token                           |
| defaultKey                              | defaultKey 🔻                                       |
| certSignKey                             | signKey •                                          |
| crlSignKey                              | Use same as Certificate Signing Key (certSignKey). |
| keyEncryptKey                           | – Default key 🔻                                    |
| hardTokenEncrypt                        | – Default key 🔻                                    |
| testKey                                 | testKey 🔻                                          |
| Extended Services Key Specification [?] | RSA 2048                                           |
| Key sequence format [?]                 | numeric [0-9]                                      |
| Key sequence [?]                        | 00000                                              |
| Description                             |                                                    |

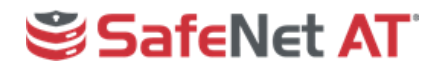

- 5. Under **Subject DN**, add **Organization** and **Country** values according to your configuration.
- 6. Leave the **Signed By** drop-down set to **Self Signed**.
- 7. Use the **Certificate Profile** drop-down to select the Root CA Certificate Profile previously created.
- 8. Set the **Validity** period for the CA certificate.
- 9. Uncheck the LDAP DN Order Use checkbox.

| CA Certificate Data                                               |                                                                                     |                   |
|-------------------------------------------------------------------|-------------------------------------------------------------------------------------|-------------------|
| Subject DN                                                        | CN=HSM Root CA,O=Corporation,C=US                                                   |                   |
| Signed By                                                         | Self Signed 🔹                                                                       |                   |
| Certificate Profile                                               | HSM Root CA Cert Profile ▼                                                          |                   |
| Validity(*y *mo *d *h *m *s) or<br>end date of the certificate[?] | 25y<br>ISO 8601 date:=[yyyy-MM-dd HH:mm:ssZZ]: '2019-05-23 09:11:46-07:00'.<br>days | y=365 days, mo=30 |
| Subject Alternative Name                                          |                                                                                     |                   |
| Certificate Policy OID                                            | (leave policy OID blank to use default certificate profile values)                  |                   |
| Use UTF-8 in policy notice text                                   | Use                                                                                 |                   |
| PrintableString encoding in DN                                    | Use                                                                                 |                   |
| LDAP DN order [?]                                                 | Use Use                                                                             |                   |
| CA Serial Number Octet Size [?]                                   | 20                                                                                  |                   |

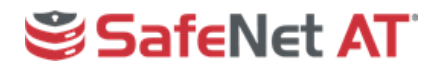

- 10. Set the CRL Expire Period according to your security requirements.
- 11. For **Default CRL Distribution Point**, either click **Generate** to have EJBCA populate the address, or enter a manual address

| CRL Specific Data                           |                                                                 |  |  |
|---------------------------------------------|-----------------------------------------------------------------|--|--|
| Authority Key ID                            | 🗹 Use 📃 Critical                                                |  |  |
| CRL Number                                  | 🗹 Use 🔲 Critical                                                |  |  |
| Issuing Distribution Point on CRLs [?]      | Use Critical                                                    |  |  |
| CA issuer URI [?]                           |                                                                 |  |  |
| Keep expired certificates on CRL[?]         | Use                                                             |  |  |
| CRL Expire Period(*y *mo *d *h *m)[?        | 3d y=365 days , mo=30 days                                      |  |  |
| CRL Issue Interval(*y *mo *d *h *m)[?]      | 0m y=365 days , mo=30 days                                      |  |  |
| CRL Overlap Time(*y *mo *d *h *m)[?]        | 10m y=365 days , mo=30 days                                     |  |  |
| Delta CRL Period(*y *mo *d *h *m)[?]        | Om y=365 days , mo=30 days<br>(0m, if no delta CRLs are issued) |  |  |
| Publishers                                  | •                                                               |  |  |
| Default CA defined validation data          | Used as default values in certificate profiles using this CA    |  |  |
| Default CRL Distribution Point [?]          | http://localhost:8080/ejbca/publicweb/webdist/cer               |  |  |
| Default CRL Issuer [?]                      | (used in CRL, and as default value)                             |  |  |
| Default Freshest CRL Distribution Point [?] | (used in CRL, and as default value)                             |  |  |
| OCSP service Default URI [?]                | Generate                                                        |  |  |
| CA issuer Default URI [?]                   |                                                                 |  |  |

Note: In this example the CRL Distribution Point is set to "localhost" since all testing is on a single server. In production, this should be replaced with the actual hostname/URI that clients will use to retrieve the CRL.

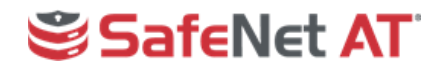

12. With all necessary options set, click **Create**.

| Externally signed CA creation/renewal                                                                        |                                                                                                    |                            |
|----------------------------------------------------------------------------------------------------|----------------------------------------------------------------------------------------------------|----------------------------|
|                                                                                                    | CA chain certificates<br>(path to PEM certificate chain or a single DER certificate from<br>the CA that will sign the generated CSR. Upload it only if the<br>signing CA is not installed locally as External CA) | Choose File No file chosen |
|                                                                                                    |                                                                                                    | Make Certificate Request   |
|                                                                                                    | Create Cancel                                                                                                    |                            |
| © 2002–2019 PrimeKey Solutions AB EJBCA ${ m 	extsf{B}}$ is a registered trademark of PrimeKey Solutions AB. |                                                                                                    |                            |

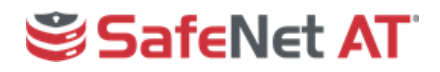

# 4.4 Create the Subordinate Certification Authority

Next, create the Subordinate CA(s), in this example, an Issuing CA.

- 1. From the home page of EJBCA, click **Certification Authorities** under **CA Functions**.
- 2. Enter a name for the Subordinate CA under the Add CA section, and then click Create.

| Manage Certification Authorities                                       |   |
|------------------------------------------------------------------------|---|
| List of Certification Authorities                                      |   |
| HSM Root CA, (Active)<br>ManagementCA, (Active)                        | * |
|                                                                        |   |
|                                                                        |   |
|                                                                        |   |
|                                                                        |   |
|                                                                        | - |
| Edit CA     Delete CA     Import CA keystore     Import CA certificate |   |
| Create Authenticated Certificate Signing Request [?]                   |   |
| Add CA                                                                 |   |
| HSM Issuing CA Create Rename selected                                  |   |

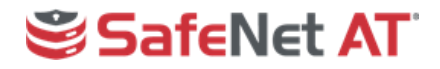

- 3. On the **Create CA** page, use the **Crypto Token** drop-down to select the Subordinate CA Crypto Token created previously.
- 4. Verify that the various keys have been assigned correctly. The names that were used for creating the keys in this guide will be detected by EJBCA and should be assigned accordingly.

| Create CA<br>CA Name : HSM Issuing CA   |                                                    |
|-----------------------------------------|----------------------------------------------------|
|                                         | Back to Certificate Authorities                    |
| CA Type[?]                              | √X.509 CA CVC CA                                   |
| Signing Algorithm                       | SHA256WithRSA •                                    |
| Crypto Token [?]                        | HSM Issuing CA Crypto Token                        |
| defaultKey                              | defaultKey 🔻                                       |
| certSignKey                             | signKey •                                          |
| crlSignKey                              | Use same as Certificate Signing Key (certSignKey). |
| keyEncryptKey                           | – Default key 🔻                                    |
| hardTokenEncrypt                        | – Default key 🔻                                    |
| testKey                                 | testKey •                                          |
| Extended Services Key Specification [?] | RSA 2048                                           |
| Key sequence format [?]                 | numeric [0-9]                                      |
| Key sequence[?]                         | 00000                                              |
| Description                             |                                                    |

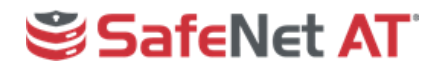

- 5. Under **Subject DN**, add **Organization** and **Country** values according to your configuration.
- 6. Use the **Signed By** drop-down to select the Root CA.
- 7. Use the **Certificate Profile** drop-down to select the Subordinate CA Certificate Profile previously created.
- 8. Set the **Validity** period for the CA certificate.
- 9. Uncheck the LDAP DN Order Use checkbox.

| CA Certificate Data                                               |                                                                    |
|-------------------------------------------------------------------|--------------------------------------------------------------------|
| Subject DN                                                        | CN=HSM Issuing CA,O=Corporation,C=US                               |
| Signed By                                                         | HSM Root CA                                                        |
| Certificate Profile                                               | HSM Issuing CA Cert Profile •                                      |
| Validity(*y *mo *d *h *m *s) or end date<br>of the certificate[?] | 15y                                                                |
| Subject Alternative Name                                          |                                                                    |
| Certificate Policy OID                                            | (leave policy OID blank to use default certificate profile values) |
| Use UTF-8 in policy notice text                                   | Use                                                                |
| PrintableString encoding in DN                                    | Use                                                                |
| LDAP DN order [?]                                                 | Use                                                                |
| CA Serial Number Octet Size [?]                                   | 20                                                                 |

- 10. Set the **CRL Expire Period** according to your security requirements.
- 11. For **Default CRL Distribution Point**, either click **Generate** to have EJBCA populate the address, or enter a manual address, and then click **Create**.

| Default CA defined validation data          | Used as default values in certificate profiles using this CA |  |
|---------------------------------------------|--------------------------------------------------------------|--|
| Default CRL Distribution Point [?]          | http://localhost:8080/ejbca/publicweb/webdist/cert Generate  |  |
| Default CRL Issuer [?]                      | (used in CRL, and as default value)                          |  |
| Default Freshest CRL Distribution Point [?] | (used in CRL, and as default value)                          |  |
| OCSP service Default URI [?]                | Generate                                                     |  |
| CA issuer Default URI [?]                   |                                                              |  |

Note: In this example the CRL Distribution Point is set to "localhost" since all testing is on a single server. In production, this should be replaced with the actual hostname/URI that clients will use to retrieve the CRL.

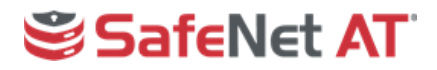

12. Because the Subordinate CA in our sample integration is an Issuing CA, **Activate** will be enabled for the **Monitor if CA active** option. Enabling this option will cause EJBCA to perform healthchecks to detect if the Issuing CA goes offline as it needs to be online and available at all times to service requests.

| Other Data                             |            |
|----------------------------------------|------------|
| Validators [?]                         | *          |
| CMS Service                            | Activate   |
| Finish User [?]                        | ✓ Use      |
| CMP RA Authentication Secret [?]       |            |
| Monitor if CA active (healthcheck) [?] | C Activate |

13. With all necessary options configured, click **Create**.

| Externally signed CA creation/renewal                                                                |                                                                                                    |             |                |
|----------------------------------------------------------------------------------------------------|----------------------------------------------------------------------------------------------------|-------------|----------------|
|                                                                                                    | CA chain certificates<br>(path to PEM certificate chain or a single DER certificate from<br>the CA that will sign the generated CSR. Upload it only if the<br>signing CA is not installed locally as External CA) |             |                |
|                                                                                                    |                                                                                                    | Make Certif | ficate Request |
|                                                                                                    | Create Cancel                                                                                                    |             |                |
| © 2002–2019 PrimeKey Solutions AB EJBCA ${ m R}$ is a registered trademark of PrimeKey Solutions AB. |                                                                                                    |             |                |

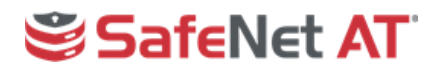

### 5 Verify the Keys on the HSM

The keys created in the Crypto Tokens and used by the CAs can be verified using the **cmu list** command in the Luna Client Directory on the EJBCA server.

- 1. Open a terminal session and change into the Luna Client directory, typically /usr/safenet/lunaclient/bin
- 2. Enter the following command to check the contents of the partitions:

./cmu list

3. When prompted, enter the partition to be checked and the password for the partition. The objects created by EJBCA will be listed for each partition.

```
[root@ejbca bin]# ./cmu list
Select token
[1] Token Label: PrimeKeyHSM1
[2] Token Label: PrimeKeyHSM2
Enter choice: 1
Please enter password for token in slot 1 : *********
handle=118
                label=signKey
handle=126
                label=
handle=140
                label=
handle=127
                label=defaultKey
handle=133
                label=
handle=134
                label=testKey
[root@ejbca bin]# ./cmu list
Select token
[1] Token Label: PrimeKeyHSM1
[2] Token Label: PrimeKeyHSM2
Enter choice: 2
Please enter password for token in slot 2 : *********
hand le=146
                label=signKey
handle=141
                label=
hand le=152
                label=
hand le=145
                label=
handle=132
                label=defaultKey
handle=123
                label=testKey
[root@e_jbca_bin]#
```